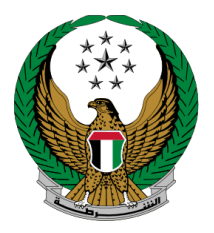

الإمارات العربية المتحدة وزارة الداخليــــة

## إصدار ملكية مركبة

## الموقع الإلكتروني لوزارة الداخلية

دليل المستخدم

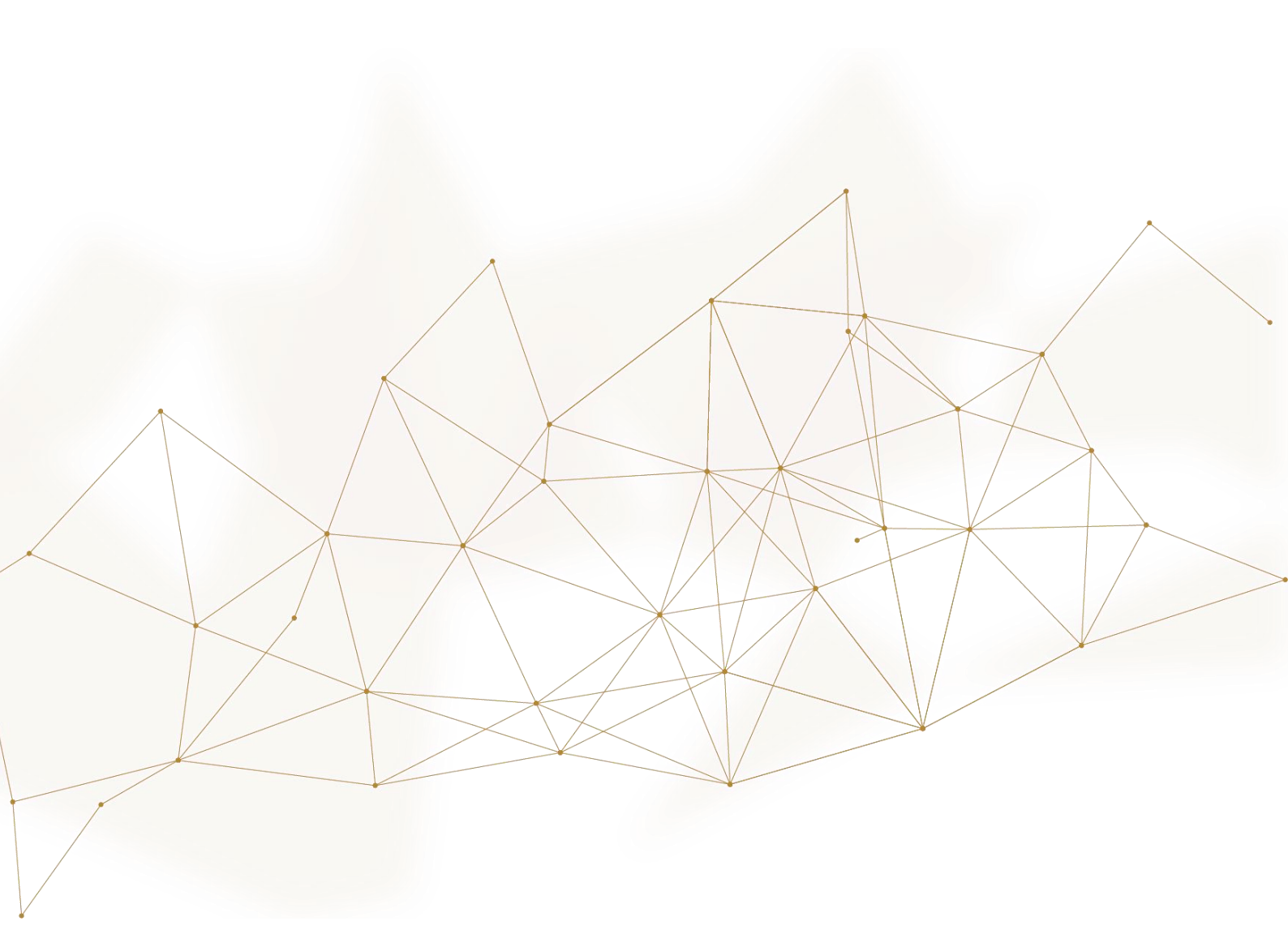

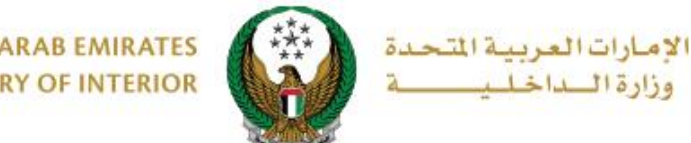

### 1. الوصول إلى الخدمة:

يمكنك في هذه الخدمة إصدار ملكية مركبة جديدة بطريقة سهلة، وسيتم توصيل بطاقة الملكية - في حالة إنجاز المعاملة - عبر شركة التوصيل. يرجى العلم انه لن يتم تنفيذ المعاملة في حالة وجود مستحقات. ينقسم متعاملي هذه الخدمة إلى فئتين رئيستين : 1. الأفراد 2. مندوبي الشركات لتقديم طلب إصدار ملكية مركبة اختر خدمة إصدار ملكية مركبة من قائمة خدمات المركبات التابعة للخدمات المرورية.

| ابحث في الخدمات                                       |                             |                        |                |                                                                                                    |                                       |
|-------------------------------------------------------|-----------------------------|------------------------|----------------|----------------------------------------------------------------------------------------------------|---------------------------------------|
|                                                       |                             | _                      |                | الخدمات المرورية                                                                                               |                                       |
| خدمات إلكترونية الخدمات<br>ية أخرى الإلكترونية العامة | خدمات المخالفات<br>المرورية | خدمات الملف<br>المروري | خدمات المركبات | خدمات ترخيص<br>السائقين                                                                                        | الخدمات المرورية                      |
| ے۔<br>یہے تجدید ملکیة مرکبة                           | صدار ملكية مركبة            |                        | كبة            | المراجعة المراجعة المراجعة المراجعة المراجعة المراجعة المراجعة المراجعة المراجعة المراجعة المراجعة المراجعة ال | الخدمات الشرطية                       |
| ابدأ الخدمة                                           | ابدأ الخدمة                 |                        | ابدأ الخدمة    |                                                                                                    | خدمات المنشئات<br>العقابية والإصلاحية |
| ہے۔<br>ایسا ملکیة مرکبة بدل تالف<br>وضا               | صدار ملكية بدل فاقد         |                        | ركبة           | القل ملكية م                                                                                                   | خدمات الدفاع المدنى                   |
| ابدأ الخدمة                                           | ابدأ الخدمة                 |                        | ابدأ الخدمة    |                                                                                                    | خدمات الاسلحة<br>والمتفحيات           |

في حال كان مقدم الطلب من مندوبي الشركات يجب اختيار الشركة من القائمة أعلى الشاشة أولاً للتمكن من تقديم الخدمة بنجاح.

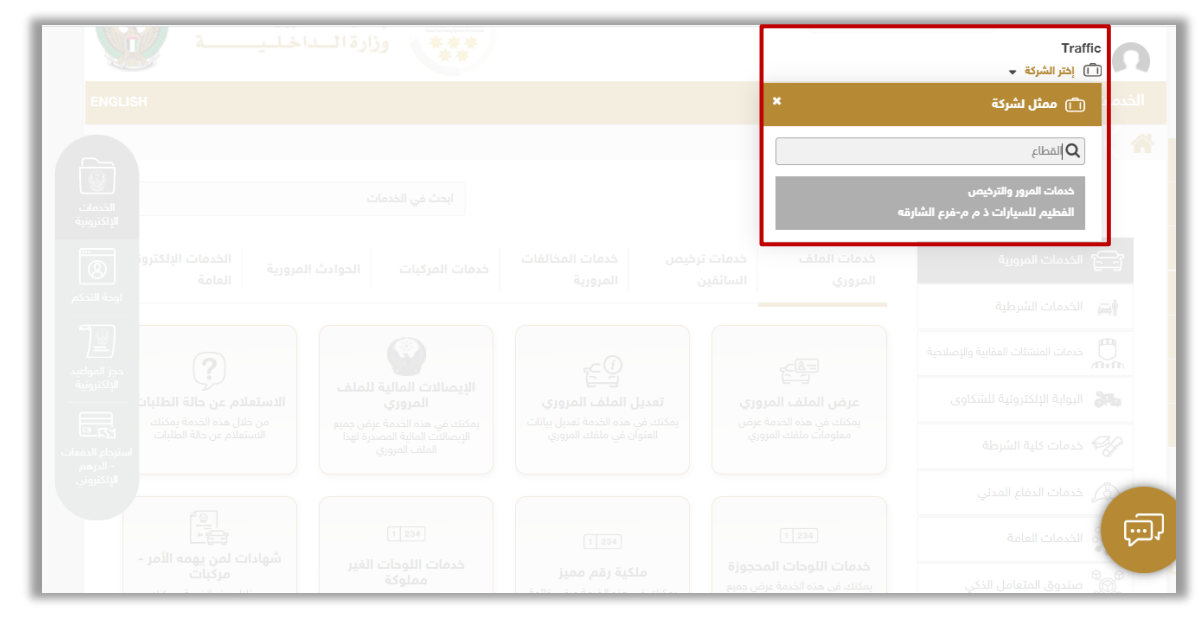

Page 2 of 8

جميع الحقوق محفوظة لدى الإدارة العامة للخدمات الذكية والأمن الرقمي - وزارة الداخلية © 2022

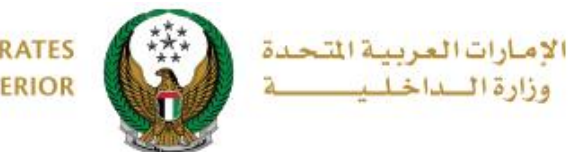

### 2. إجراءات الخدمة:

#### أدخل الرمز المروري للمالك الجديد وممثل المالك الجديد وهو (حقل إجباري في حالة الشركات) ثم اختر مصدر اللوحة ثم اضغط زر التالي.

| بوابة الدفع الإلكتروني | قيود الخدمة      | بيانات المركبة                              |
|------------------------|------------------|---------------------------------------------|
|                        |                  | 📕 المرحلة: بيانات المركبة                   |
|                        |                  | الرمز المروري للمالك الجديد *               |
|                        |                  | يرجى إدخال الرمز المروري للمالك الجديد      |
|                        |                  | إدخال رقم مثال:xx 11301967.                 |
|                        | في حالة الشركات) | الرمز المروري لممثل المالك الجديد (إجباري ف |
|                        | بد (إجباري       | يرجى إدخال الرمز المروري لممثل المالك الجدب |
|                        |                  | ِادخال رقم مثال:xx 11301967.                |
|                        |                  |                                             |
|                        |                  | مصدر اللوحة *                               |
|                        | ~                | الرجاء الإختيار                             |
|                        |                  | الرجاء الإختيار                             |
|                        |                  | ابوظبي                                      |
| التالي                 |                  | الشارقة                                     |
|                        |                  | الفجيرة                                     |
|                        |                  | ام القيوين                                  |
|                        |                  | رأس الخيمة                                  |
|                        |                  | عجمان                                       |

2. اختر شهادة المركبة المراد تسجيلها من خلال الضغط على زر متابعة.

| يار شهادة المركبة.<br>يار شهادة المركبة.                                                                                               | ة: بيانات المركب<br>ابعة ، يرجى اخت | المرحا<br>للمت |
|----------------------------------------------------------------------------------------------------|-------------------------------------|----------------|
| يار شهادة المركبة.                                                                                                    | ابعة ، يرجى اخ                      | للمت           |
| T فلتر T البخ الإصدار في الشهادة بالإجراء T البخ الإصدار في الشهادة بالإجراء 27/04/2021                                                |                                     |                |
| بالإجراء     نوع الشهادة     الإجراء       تاريخ الإصدار     نوع الشهادة     الإجراء       تاريخ الإصدار     عازة مركبة     عازة مركبة |                                     |                |
| عيازة مركبة 27/04/2021 💡                                                                                                    | رقم الشهادة                         | الرقمح         |
|                                                                                                    | 700210000001                        | 1              |
| متابعة مركبة 27/04/2021 💡                                                                                                    | 700210000021                        | 2              |
| حيازة مركبة 27/04/2021 😵                                                                                                    | 700210000020                        | 3              |
|                                                                                                    |                                     |                |

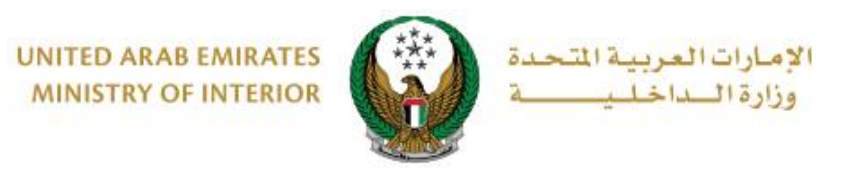

3. يتم عرض بيانات الشهادة المختارة، قم بتحديد ما إذا كانت لوحة المركبة محجوزة أو جديدة.

| المرحلة: بيانات اله | لمركبة                |   |              |
|---------------------|-----------------------|---|--------------|
| بيانات الشهادة      | ة المختارة            |   | 0            |
| فم الشهادة          | 700210000001          |   | 🕻 شهادة أخرى |
| ريح الشهادة         | AM 12:00:00 4/27/2021 |   |              |
| وع الشهادة          | حيازة مركبة           |   |              |
| بيانات لوحة المركب  | كبة                   |   |              |
| وحة المركبة         | الرجاء الاختيار       | ~ |              |
|                     | الرجاء الاختيار       |   |              |

- 3.1. في حال قمت باختيار استخدام لوحة محجوزة اتبع الخطوات التالية :
  - 1 اختر رقم اللوحة ثم اضغط زر **متابعة**.

| 🔳 المرحلة: بيانات المركبة        |                                |            |                  |                   |                    |  |  |
|----------------------------------|--------------------------------|------------|------------------|-------------------|--------------------|--|--|
| بيانات الشهادة المختارة          |                                |            |                  |                   |                    |  |  |
| 🗯 شهادة أخرى                     |                                |            | 70021000         | بادة 0000         | رقم الشو           |  |  |
|                                  |                                |            | AM 12:00:00 4/27 | ھادة <b>/2021</b> | تاريح الش          |  |  |
|                                  | يم الشهادة <b>حيازة مركب</b> ة |            |                  |                   |                    |  |  |
|                                  | بيانات لوحة المركبة            |            |                  |                   |                    |  |  |
| لوحة المركبة استخدام لوحة محجوزة |                                |            |                  |                   |                    |  |  |
| ىتر                              | ▼ فا                           |            |                  |                   |                    |  |  |
| ♦ الإجراء                        | < فئة اللوحة                   | لون اللوحة | مصدر اللوحة 🗢    | رقم اللوحة 🗢      | الرقم <del>ر</del> |  |  |
| متابعة                           | خصوصي                          | А          | رأس الخيمة       | 10168             | 1                  |  |  |
| متابعة                           | خصوصي                          | A          | رأس الخيمة       | 52948             | 2                  |  |  |
| متابعة                           | خصوصي                          | A          | رأس الخيمة       | 99852             | 3                  |  |  |
|                                  | •                              | 1 ,        |                  | إلى 3 من 3 سجل    | عرض 1              |  |  |

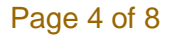

جميع الحقوق محفوظة لدى الإدارة العامة للخدمات الذكية والأمن الرقمي - وزارة الداخلية ٢ 2022

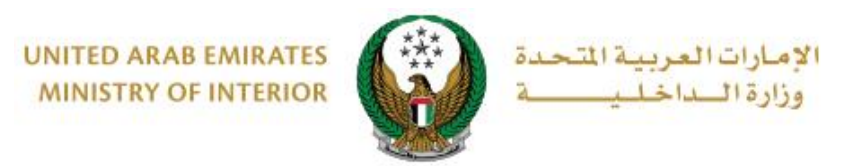

2.ادخل بيانات اللوحة المختارة والتي تتضمن مركز الخدمة وشكل اللوحة ثم اضغط زر ا**لتالي.** 

|        |                                       | بيانات لوحة المركبة     |
|--------|---------------------------------------|-------------------------|
|        | • • • • • • • • • • • • • • • • • • • | لوحة المركبة ا          |
| 6      |                                       | بيانات اللوحة المختارة. |
|        | 1016                                  | رقم اللوحة 8            |
|        |                                       | لون اللوحة 🗛            |
|        | صوصي                                  | فئة اللوحة خ            |
|        | س الخيمة                              | مصدر اللوحة <b>j</b>    |
|        | لرجاء الإختيار                        | مركز الخدمة (المصنع)*   |
|        | ~                                     | شكل اللوحة              |
| التالي |                                       |                         |

#### 3.2. فى حال قمت باختيار استخدام لوحة جديدة:

ادخل بيانات لوحة المركبة ثم اختر لوحة المركبة المراد استخدامها من خلال الضغط على زر اختيار ثم اضغط زر التالي.

|             |              |                                         | 📕 بيانات لوحة المركبة                                      |
|-------------|--------------|-----------------------------------------|------------------------------------------------------------|
|             | ~            | ة جديدة                                 | إعدادات اللوحة *                                           |
|             | ~            | دارة المرور والترخيص-فحص<br>قصير / طويل | الاستلام من (المصنع) <b>* ا</b><br>شكل اللوحة <b>* 2</b> - |
| 0           | قا.          | وحة المركبة المراد استخدامه             | للمتابعة، يرجى اختيار لر                                   |
| ¢ الإجراء ¢ | ¢ فئة اللوحة | ¢ لون اللوحة                            | الرقم^ مصدر اللوحة                                         |
| اختيار      | خصوصي        | А                                       | 1 عجمان                                                    |
| التالي      |              |                                         |                                                            |

Page 5 of 8

جميع الحقوق محفوظة لدى الإدارة العامة للخدمات الذكية والأمن الرقمي - وزارة الداخلية © 2022

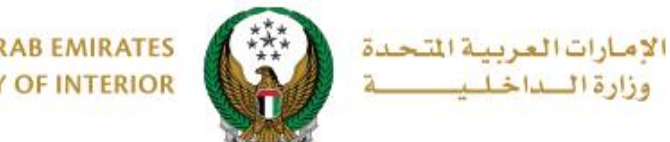

4. يتم عرض تفاصيل رسوم الخدمة والتوصيل كما هو موضح أدناه، ادخل رمز المصادقة الذي تم إرساله عن طريق الرسائل النصية القصيرة إلى المالك الجديد ثم اضغط زر التالي.

| بوابة الدفع الإلكتروني | بيانات المركبة 🔪 قيود الخدمة                                         |              |
|------------------------|----------------------------------------------------------------------|--------------|
|                        | بوابة الدفع الإلكتروني                                               | 📕 المرحلة:   |
| 🝸 فلتر                 |                                                                      |              |
| القيمة (درهم) 🗢        | الوصف                                                                | الرقم        |
| 400                    | ترخيص مركبة خفيفة خصوصي                                              | 1            |
| 115                    | رسوم تصنيع لوحات الارقام                                             | 2            |
| 15                     | رسوم خدمة التوصيل                                                    | 3            |
| 530 درهم               | المجموع الإجمالي (درهم)                                              |              |
|                        | 5 من 3 سجل                                                           | عرض 1 إلى (  |
| سائل النصية القصيرة    | بة يرجى إدخال رمز المصادقة الذي تم إرساله للمالك الجديد عن طريق الرب | للمتابع      |
|                        | ايرجي إدخال رمز المصادقة<br>منال: 21xx                               | رمز المصادقة |
| التالي                 |                                                                      |              |

دخل عنوان التوصيل ورقم الهاتف ثم اضغط زر التالي.

|                                                                                      | عرض 1 إلى 3 من 3 سجل        |
|--------------------------------------------------------------------------------------|-----------------------------|
| ىل:<br>• • • • • • • • • • • • • • • • • • •                                         | للمتابعة, أدخل عنوان التوصر |
| ل 72 ساعة إلى العنوان المدخل (يجب ان يكون العنوان داخل الإمارات )<br>                | ملاحظة : سيتم التوصيل خلا   |
| الرجاء الإختيار                                                                      | الإمارة \ المنطقة           |
| يرجى إدخال العنوان                                                                   | العنوان*                    |
|                                                                                      |                             |
| إدخال نص. العنوان الذي تريد إرسال المستند اليه في حال انجاز المعاملة.<br>محتجد محمجه | a dest il Atell             |
| 0527915553<br>مثال: 05xxxxxxxxxxxxxxxxxxxxxxxxxxxxxxxxxxxx                           | الهالف المتحرك              |
|                                                                                      |                             |
| التالي                                                                               |                             |
|                                                                                      |                             |

Page 6 of 8

جميع الحقوق محفوظة لدى الإدارة العامة للخدمات الذكية والأمن الرقمي - وزارة الداخلية © 2022

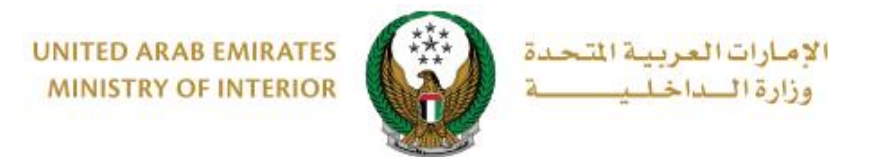

#### ٤. لتأكيد الانتقال إلى عملية الدفع اضغط زر موافق.

| ات العربية المتحدة<br>المداخل يمسية | x تاکید 🕽                                                                     | ابحث في الموقع                                  |
|-------------------------------------|-------------------------------------------------------------------------------|-------------------------------------------------|
|                                     | أنت ذاهب لإتمام العملية عبر بوابة الدفع الإلكتروني.<br>هل ترغب في الإستمرار ؟ | ف الشنمي   ①<br>بة   ③ لوحة ال<br>رورية ) خدمات |
| تفاصيل الخدمة                       | إلغاء موافق                                                                   | ة مركبة                                         |

7. سيتم الانتقال الى بوابة الدفع، قم بتحديد طريقة الدفع المرغوب بها (عن طريق اختيار بطاقة مسجلة مسجلة مسبقاً، او إضافة بيانات بطاقة جديدة) ثم اضغط أيقونة دفع.

| داد ابوظــبى<br>Abu Dhabi F                                | 1                    |
|------------------------------------------------------------|----------------------|
| تر طريقة الدفع                                             |                      |
| <ul> <li>البطاقات المحفوظة (1)</li> </ul>                  | الدفع إلى            |
|                                                            | Ministry of Interior |
| ختر بطاقة لإتمام الدفع                                     | قيمة التحويل         |
|                                                            | AED 700.00           |
|                                                            | تكلفة الخدمة         |
|                                                            | AED 3.00             |
| رقم البطاقة المحالة                                        | المحموع الفرعي       |
| 2597-****-**4572-51                                        | AED 703.00           |
| القضاء                                                     |                      |
| 03/26                                                      | المبلغ               |
| allo Ma 🖗                                                  | AED 703.00           |
| المح <u>دة هدة</u><br>البطاقة                              |                      |
|                                                            |                      |
|                                                            | دفع                  |
|                                                            | الغاء                |
| 🕻 بطاقة الائتمان / بطاقة الخصم المباشر / بطاقة مسبقة الدفع | -                    |
|                                                            |                      |
|                                                            |                      |
| •                                                          |                      |

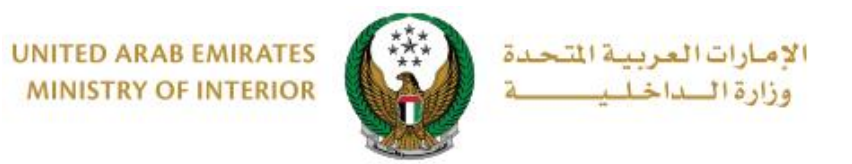

# 8. يمكنك تقييم تجربتك في الحصول على الخدمة من خلال شاشات استبيان نبض 10 المتعامل الموضحة أدناه.

| United Arab Emiscos |             |                         |                          |                            |                            |                        |                       | م<br>م ل | ن<br>من المتعا<br>MER PL | ×<br>بن<br>العد |
|---------------------|-------------|-------------------------|--------------------------|----------------------------|----------------------------|------------------------|-----------------------|----------|--------------------------|-----------------|
|                     | ني؟*        | <b>ل</b><br>ع الالکتروز | <b>متعام</b><br>مك للموق | <b>نبض ال</b><br>عن استخدا | <b>ىتبيان</b><br>دى رضاك : | <b>וע</b><br>שוס, סו ס | بشكل                  | Ť        | Arab                     | oic ~           |
|                     | ☆           | $\widehat{\ }$          | $\widehat{\Box}$         | $\overleftrightarrow$      | $\overleftrightarrow$      | $\overleftrightarrow$  | $\overleftrightarrow$ |          |                          |                 |
|                     | راضي تماماً |                         |                          |                            |                            | L                      | ېر راضي تمام          | ĻĖ       |                          |                 |
|                     |             |                         |                          | سى<br>مارى                 |                            |                        |                       |          |                          |                 |

| United Arab Emirares |                                                                           | ×<br>نبــــض المتعامـــل<br>CUSTOMER PULSE |
|----------------------|---------------------------------------------------------------------------|--------------------------------------------|
|                      | - Internet with New York                                                  | 🕆 🌐 Arabic ~                               |
|                      | استبيال تبص المتعامل                                                      |                                            |
|                      | هل هناك شيء آخر تود مشاركتنا به؟                                          |                                            |
|                      | پرمى الېختيار 🗸                                                           |                                            |
|                      |                                                                           |                                            |
|                      |                                                                           |                                            |
|                      |                                                                           |                                            |
|                      |                                                                           |                                            |
|                      | *                                                                         |                                            |
|                      | 2000 دروف منبقیة<br>الآجامیا مید المثال برا م حالتها الم البید البا ۲۲ ما |                                            |
|                      | سواصل، يرجى إدخال رقم هانفك او انزريد الانخاروني                          |                                            |
|                      |                                                                           |                                            |
|                      |                                                                           |                                            |
|                      | السابق إرسال                                                              |                                            |
|                      | ,<br>,                                                                    |                                            |

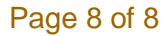

جميع الحقوق محفوظة لدى الإدارة العامة للخدمات الذكية والأمن الرقمي - وزارة الداخلية ٢ 2022